## GUIA DE ACCESO A LAS BASES DE DATOS SUSCRITAS POR LA UNIVERSIDAD FUERA DEL CAMPUS UTMACH

- 1. Ingrese al Portal web de la Biblioteca General de la UTMACH.
  - a. Link: http://biblioteca.utmachala.edu.ec

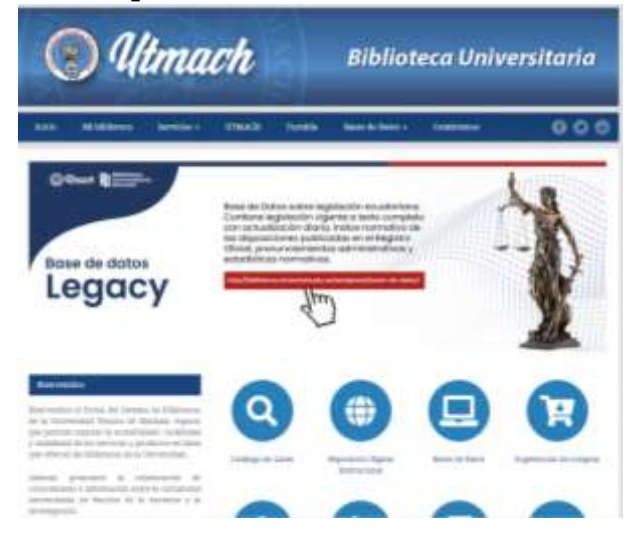

2. Ingrese a la opción **Bases de Datos**:

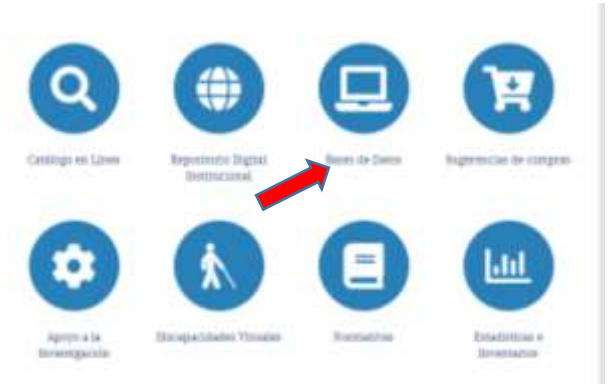

3. Seleccione la Base de Datos de su elección. Ejemplo: Base de Datos "**TIRANT**" y dé clic en "**Acceder**"

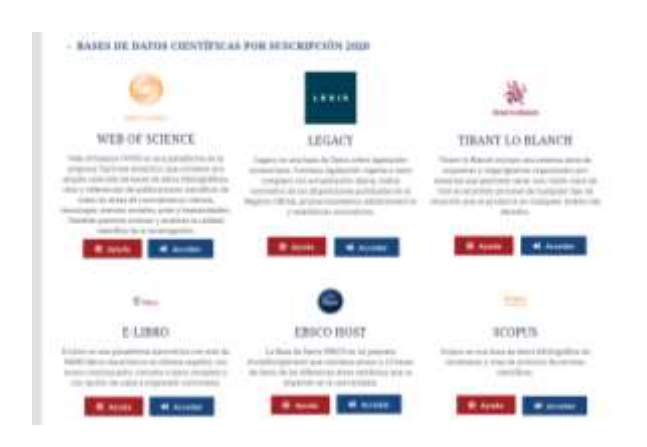

4. Al dar clic en la Base de Datos "**TIRANT**" se le presentará la siguiente pantalla, donde deberá ingresar su número de cédula y su contraseña del **SIUTMACH**.

| Con el fin de incentivar la investigación<br>en la comunidad universitaria, la<br>UTMACH pone a disposición de sus<br>Alumnos y Docentes el servicio de<br>prestigiosas bibliotacas digitales |
|----------------------------------------------------------------------------------------------------|
| interest digitales.                                                                                                    |
| Autenticación de Usuarios                                                                                                    |
| Login:                                                                                                    |

5. Una vez que ingresen su número de cédula y contraseña del SIUTMACH, lo direccionará a la base de datos de su elección, en este caso como ejemplo hemos tomado la Base de Datos TIRANT.

|                                         | 0.000                |             | Contraction of the local division of the local division of the loc |                 |  |
|-----------------------------------------|----------------------|-------------|----------------------------------------------------------------------------------------------------|-----------------|--|
|                                         |                      |             |                                                                                                    |                 |  |
|                                         |                      |             |                                                                                                    |                 |  |
|                                         |                      |             |                                                                                                    | 9               |  |
|                                         | 000                  | 0           |                                                                                                    | 10000 1 10000 B |  |
|                                         | Film (or description |             |                                                                                                    | and some        |  |
|                                         |                      | Depart      | (Classes)                                                                                                    |                 |  |
|                                         |                      |             |                                                                                                    |                 |  |
| 104,1001                                |                      | 9094005     | HERRANDONSAL                                                                                                    | PREMAN          |  |
| 100000000000000000000000000000000000000 | 0.01                 | President - | Constant di Assoc                                                                                                    | Waters Wind     |  |
|                                         |                      |             |                                                                                                    |                 |  |

- 6. En caso de que no pueda autenticarse, entonces se recomienda que cambie la clave del SIUTMACH para que actualice sus datos.
- 7. Recuerde que para utilizar las herramientas y bondades que ofrecen las diferentes bases de datos, es recomendable registrarse y crear su cuenta de usuario personal en cada una de ellas.